### Innehållsförteckning

### Inledning

#### Förord

Lekeberg – lagom nära till storstadens utbud och landsbygdens idyll

Att läsa en digital översiktsplan

Så läser du kapitlen

Zooma i kartan

Kartlager och teckenförklaring

Information om objekt

Söka i kartan

Skriva ut

# Inledning Förord

## Lekeberg - lagom nära till storstadens utbud och landsbygdens idyll

Lekeberg är en attraktiv kommun med lysande grundförutsättningar. Medianinkomsten är högre än Sverigemedel, näringsliv och civilsamhälle är högst levande, arbetslösheten mycket låg och kriminaliteten närmast obefintlig. Många väljer att bo i Lekeberg på grund av andra värden än de materiella. Naturskönheten, lugnet, litenheten och det familjära. Dessa värden är viktiga att bevara.

Översiktsplanen är ett centralt dokument för att ta ett helhetsgrepp över kommunens utveckling. Lekeberg har under flera år vuxit i rask takt utan att kommunal service och infrastruktur riktigt har hängt med. Under vintern 2021/2022 hölls en tidig dialog om Lekebergs nya översiktsplan. Responsen från medborgarna var överväldigande och budskapet var tydligt – kommunen måste växa mer hållbart.

Enligt den nya inriktningen i översiktsplanen ska kommunen utvecklas mer ansvarsfullt och varsamt. Att invånarna trivs, har tillgång till goda livmiljöer och erbjuds en fungerande kommunal service är det primära och där är inte kommunens storlek avgörande. De små primörerna är ofta de godaste.

### Caroline Elfors (M)

Kommunstyrelsens ordförande

# Att läsa en digital översiktsplan

Trots att syftet med en digital översiktsplan är att den ska bli mer lättanvänd så kan det vara svårt att hitta rätt i början. Denna rubrik innehåller en steg-för-stegguide kring hur du som läsare ska kunna navigera i översiktsplanen på bästa sätt.

### Så läser du kapitlen

Det vänstra fönstret visar översiktsplanens innehållsförteckning uppdelat i olika kapitel.

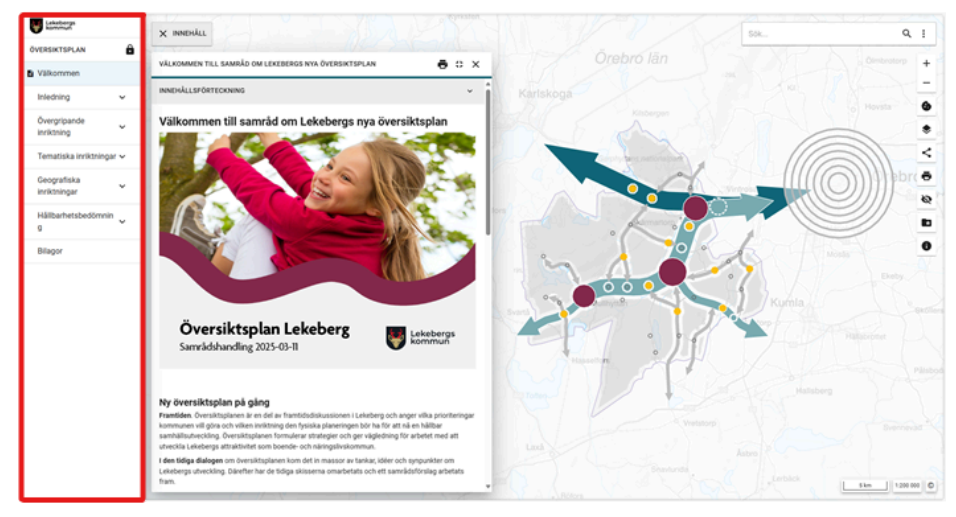

Du kan dölja innehållsförteckningen genom att klicka på

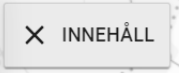

Visa den genom att klicka på

# ≡ INNEHÅLL

I textfönstret läser du texterna i översiktsplanens olika kapitel. Klicka på ett kapitel i innehållsförteckningen till vänster för att öppna det i textfönstret.

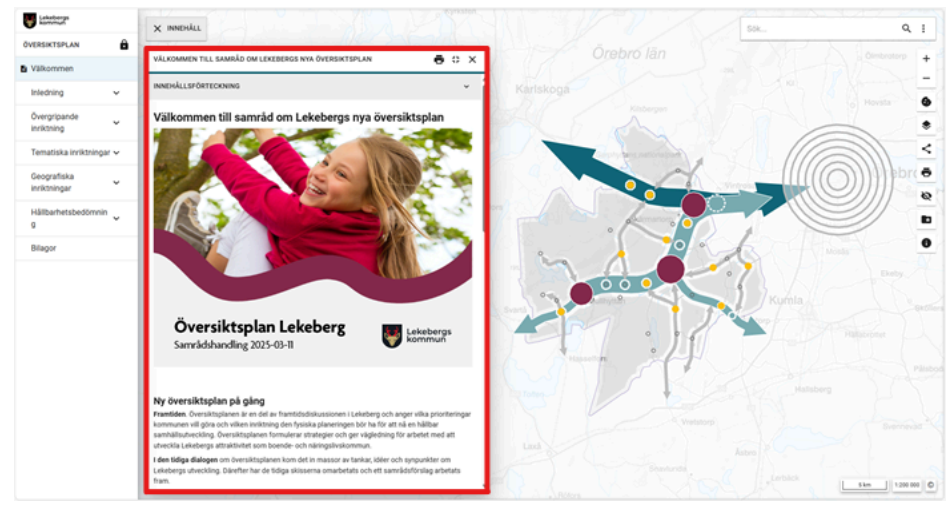

Har du råkat stänga ner textfönster och innehållsförteckning så öppnar du dessa igen genom att klicka på INNEHÅLL och sedan klicka på hänglåset för att låsa fast innehållsförteckningen. Klicka sedan på kapitlet du vill läsa enligt ovan.

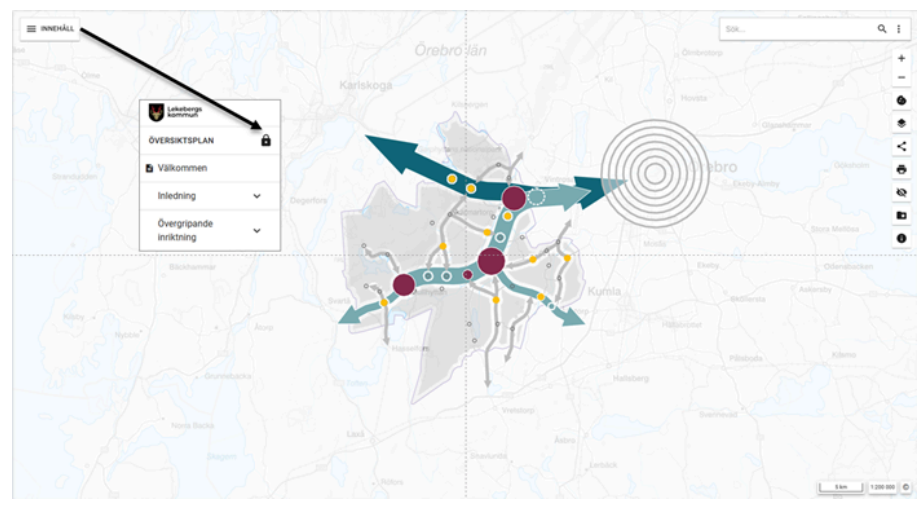

Ett kapitel kan ha flera underkapitel, och har då en pil till höger om sig. Klicka på rubriken för att öppna innehållsförteckningen och se underkapitlen. Längst upp i fönstret ser du vilket kapitel du läser.

Varje kapitel innehåller text och ibland bilder, dokument och koppling till kartan. Vissa bilder går att klicka på för att få fram dem i större storlek.

Klicka på en länk för att öppna ett dokument eller visa kartlager i kartan som tillhör kapitlet.

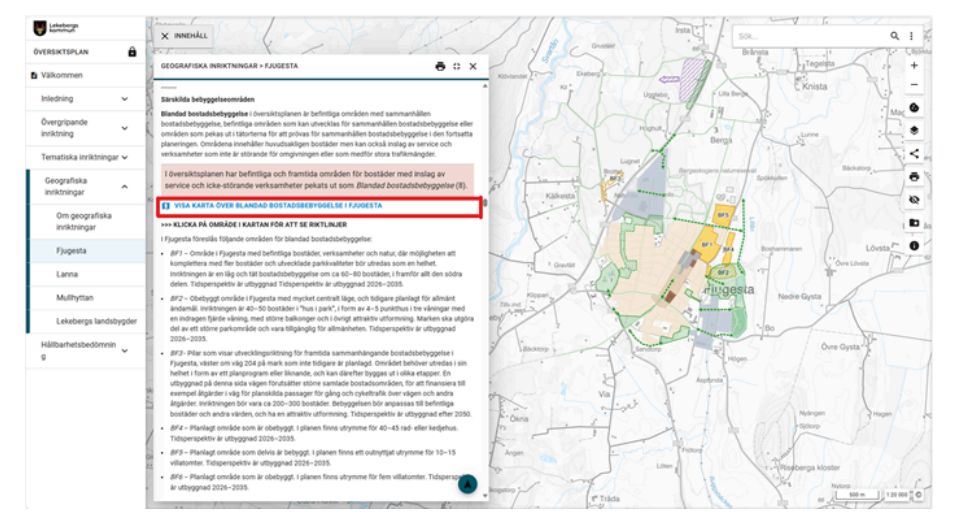

Det är viktigt att du uppdaterar kartan via länkarna samtidigt som du läser kapitlen så att du tar del av all information.

----

### Zooma i kartan

Du kan använda knapparna + och – eller skrollhjulet på datormusen för att zooma in och ut i kartan. Eftersom översiktsplanen beskriver kommunens intentioner på en översiktlig nivå är kartan begränsad till en översiktlig nivå. Det går inte att zooma in längre än till skala 1:5 000.

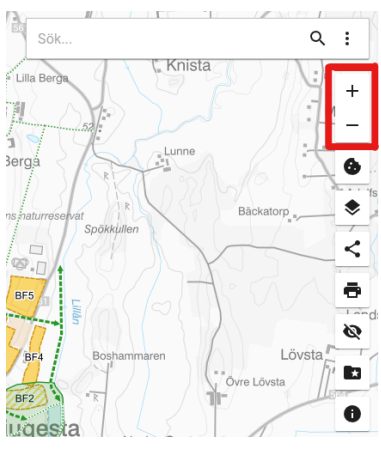

----

### Kartlager och teckenförklaring

I den högra delen av översiktsplanen finns knappen *Kartlager och teckenförklaring*. Denna kan du klicka på för att få fram listan med kartlager som finns i översiktsplanen och själv kunna tända och släcka efter behov.

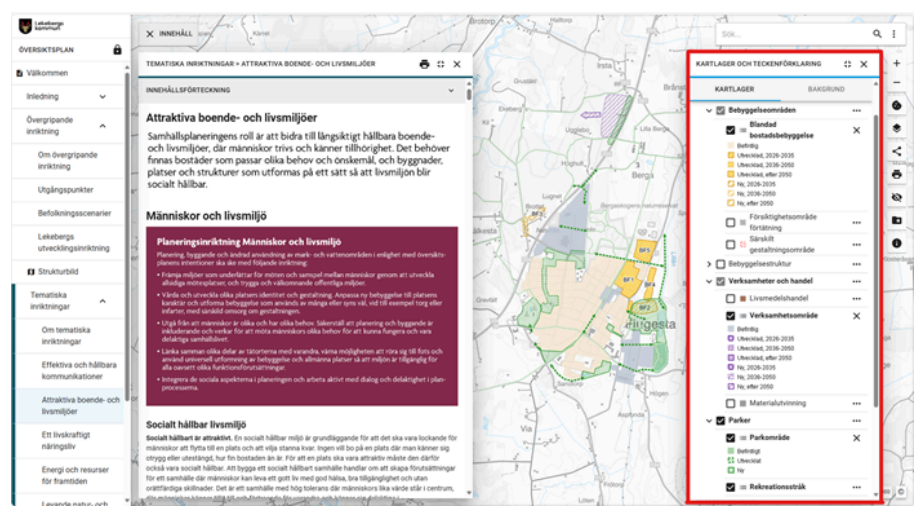

Klicka på pilen till vänster om rubriken för att öppna en grupp och se dess innehåll. En vit, tom ruta innebär att ett lager är släckt i kartan. För att tända lagret klickar du i rutan. En bock visar nu att lagret är tänt. Du kan även välja att tända och släcka alla lager i en huvudgrupp.

Vill du släcka alla lager du tänt i kartan så kan du använda funktionen Dölj alla aktiva lager i högerkolumnen.

---

### Information om objekt

Du kan klicka på objekt i kartan och få fram information om dem. En inforuta öppnas där det förutom text ibland finns länkar till relevanta kapitel i textdelen av översiktsplanen.

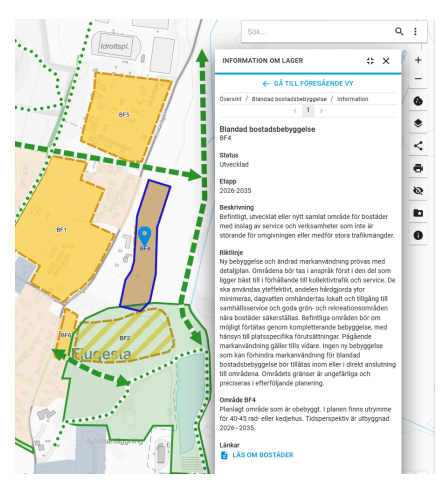

Om det finns länkar i inforutan kan du klicka på dem för att visa relevant kapitel i textrutan.

|           | Sök Q                                                                                                    | 1       |
|-----------|----------------------------------------------------------------------------------------------------|---------|
|           | INFORMATION OM LAGER : * ×                                                                                                    | +       |
|           | ← GÅ TILL FÖREGÅENDE VY                                                                                                    | -       |
|           | Oversikt / Blanciad bootsdsbebyggelse / Information                                                                                                    | •       |
|           | Blandad bostadsbebyggelse<br>8F4                                                                                                    | *       |
|           | Status<br>Utvecklad                                                                                                    | •       |
|           | Etapp<br>2026-2035                                                                                                    | Q       |
|           | Beskrivning<br>Befintligt, utvecklat eller nytt samlat område för bostäder<br>med inslag av service och verksamheter som inte är<br>störande för omgivningen eller medför stora trafikmängder.                                                                                                    | 10<br>0 |
| Eurosco A | Nating<br>Display State of hinds in matunication proves med<br>detailphen. Omsidem soft tais integrital: formit die die som<br>gene State III (Soldwards formit die network of<br>the softwards integritation in the softward of the<br>mannenes, degrater omherdnets kall och fülgen til<br>mannenes, degrater omherdnets kall och fülgen til<br>mannenes. Konstättigen Physiken<br>and botter silvestallas, definitig annähet into om<br>hand botter silvestallas, definitig annähet into om<br>hand botter silvestallas, definitig annähet into om<br>hand botter silvestallas, definitig annähet into om<br>hand botter silvestallas, definitig annähet into om<br>hand botter silvestallas, definitig annähet into om<br>hand botter anaxiesing für Statestallen botter<br>to motionen. Definities of annähet into and<br>to motionen. Omhere planet in ungefrägt och<br>resisteration of hand beginst in definities och<br>för adarbase dans och och botter<br>för adarbase dans och and botter<br>för adarbase dans och and botter<br>för adarbase dans och and botter<br>för adarbase dans och and botter<br>för adarbase dans och adarbaget tal planet miter<br>för adarbase dans och and botter<br>för adarbase dans och adarbaget tal planet miter<br>för adarbase dans och adarbaget tal planet miter<br>för adarbase dans och |         |
|           | Länkar<br>E Läs om Bostäder                                                                                                    |         |

Om det ligger flera objekt i området där du klickade så kan du bläddra mellan informationen för de olika objekten med hjälp av pilknapparna. Markören ändras samtidigt i kartan så du kan se vilket objekt som informationen tillhör.

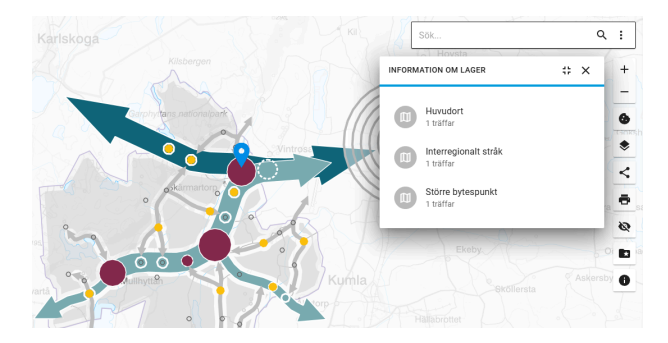

### Söka i kartan

Du kan välja att söka på en adress eller fastighet med sökfunktionen längst upp till höger. Skriv direkt i sökrutan och klicka på rätt resultat i rullistan för att bli inzoomad till platsen.

| Storgatan               | ^ | Ø | × |
|-------------------------|---|---|---|
| 🔶 GÅ TILL FÖREGÅENDE VY |   |   | Â |
| Sökresultat / Adress    |   |   |   |
| ADRESS                  |   | 1 |   |
| ☆ STORGATAN 1           |   |   |   |
| ☆ STORGATAN 2           |   |   |   |
| ☆ STORGATAN 3           |   |   |   |
| ☆ STORGATAN 4           |   |   |   |

Du kan även definiera ett område du vill söka inom genom att rita en cirkel eller en polygon direkt i kartan. Släck först alla lager du har tända. Klicka sedan på de tre punkterna och välj polygon eller radie (cirkel).

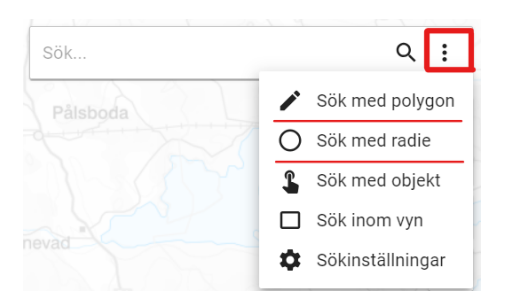

När du markerat området i kartan visas en resultatlista med de objekt som finns inom området. Siffran till höger anger hur många objekt det finns i varje kategori.

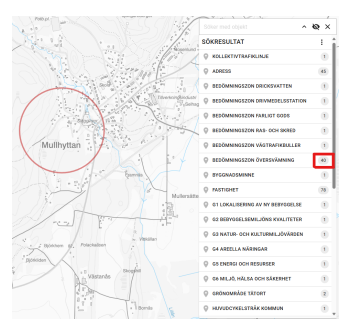

Klicka på en kategori för att tända lagret och se objekten. Om det finns flera objekt behöver du välja vilket objekt du vill få information om. Klicka på beteckningen på ett av objekten för att läsa mer.

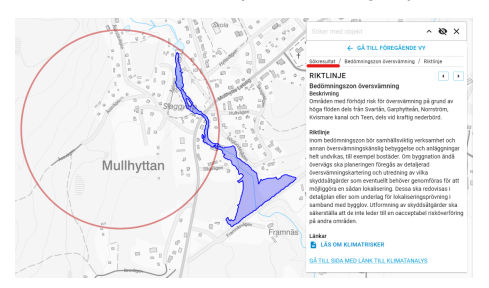

Du kan gå tillbaka till den ursprungliga listan med sökresultat genom att klicka på Säkresultat i brödsmulorna.

### ----

### Skriva ut

I menyraden på textfönstret finns en Knapp för att göra uskrifter till pdf eller skrivare av översiktsplanen. När du klickar på den får du välja vilka kapitel du vill skriva ut. Det är en enkel utskriftsfunktion och vi rekommenderar att du inte skriver ut hela översiktsplanen utan bara de kapitel du är intresserad av.

| Skapa PDF                       |   |
|---------------------------------|---|
| Välj alla dokument              |   |
| Valt innehåll                   |   |
| Välkommen                       |   |
| Inledning                       | ~ |
| V Övergripande inriktning       | ^ |
| Om övergripande inriktning      |   |
| Vtgångspunkter                  |   |
| Befolkningsscenarier            |   |
| Lekebergs utvecklingsinriktning |   |
| Tematiska inriktningar          | ~ |
| Geografiska inriktningar        | ~ |